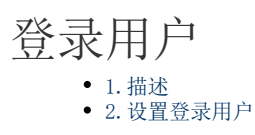

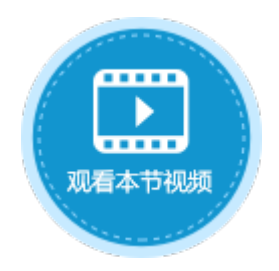

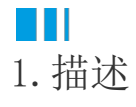

将单元格设置为登录用户类型,用来显示登录用户的用户名、登录、注销、工作流通知。登录用户如下图所示。

图1 登录用户

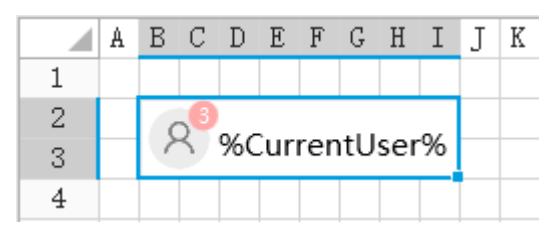

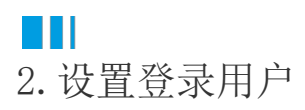

选中登录用户,在属性设置区中选择"单元格设置"标签页,设置说明见下表。

表1 登陆用户设置说明

| 设置                     | 说明                                                                                                    |
|------------------------|----------------------------------------------------------------------------------------------------|
| 显示用户全名                 | 勾选此项后,将显示用户全名。                                                                                               |
| 显示用户头像                 | 勾选此项后,将显示用户头像。                                                                                               |
| 显示下拉按钮                 | 是否显示▼,显示时可以使用修改个人信息、修改密码、退出当前账户。                                                                             |
| 显示通知                   | 如果有工作流通知,则会显示工作流通知的数量在登录用户的用户名旁边。                                                                            |
| 当有未处理记录时,点击头像是否跳转到指定页面 | 如果有工作流通知,点击头像可以跳转到指定的页面。                                                                                     |
| 登出时跳转设置                | 单击"登出时跳转设置"链接,可以设置登出时跳转到的页面,包括: <ul> <li>保持当前页面</li> <li>跳转至主页</li> <li>跳转至指定页面</li> <li>跳转至指定Url</li> </ul> |

**口** 说明

- 此单元格类型无法设置在表格的模板行中。
- 登录用户单元格类型不能通过数据绑定显示数据。如果您想增加或更新登录用户名到数据表,可将登录的用户 名作为一个值,通过数据绑定完成。

例如,在订单列表页面中,选择一个单元格区域,设置其单元格类型为"登录用户",在单元格设置中勾选外观设置的选项,如下图所示

| 图2  | 登录用户    |
|-----|---------|
| P44 | 774/11/ |

|                                                                                    | X Y Z AA AB AC AI CSS类名: ?        |
|------------------------------------------------------------------------------------|-----------------------------------|
| 2 订单列表                                                                             |                                   |
| 3                                                                                  | 外观                                |
| 4                                                                                  | CurrentUser% 🗾 🕢 显示用户全名           |
|                                                                                    |                                   |
| 0 り単編号 り単ロ期 各户名称 米鸡贝 走音完 7 ■ (订单编号) (订单日期) 「客户名称] (采购员) [是否完                       | ◎ 月甲金額 ③ [汀単金額] ☑ 显示下拉按钮          |
| 8 1 A001 2019/11/11 国顶公司 小张 是                                                      | ¥5,500.00                         |
| 9 2 A002 2019/11/15 通恒机械 小李 是                                                      | ¥18,000.00                        |
| 10 3 A003 2019/11/19 <del>新</del> 題 小 <u>上</u> 日<br>11 4 A004 2019/12/10 光明产业 小赵 否 | ¥35,000.00 当有未处理记录时,点击头像是否跳转到指定页面 |
| 12 5 A005 2019/12/11 迈多贸易 小李 否                                                     | ¥60,000.00 (空)                    |
| 13 6 A006 2019/12/15 祥通 小王 是                                                       | ¥8,000.00<br>登出时跳转设置              |
| 14 7 AUU7 2013/12/16 7 通 小赵 台<br>15 表格1                                            | ÷1,300.00                         |
| 16 请在当前表格模板行位置绑定[订单表]表的字段。                                                         |                                   |
| 17 显示的样例数据仅供参考。 18                                                                 |                                   |

运行后,在页面上会显示登录的用户,单击登录用户的下拉按钮,可对登录用户的个人信息、密码进行修改,或选择退出当前帐户。

图3 运行结果

## 订单列表

8 Administrator -

| □订单编     | 号→ 订单日期 →  | 客户名称• | 采购员・ | 是 | 修改个人信息     |
|----------|------------|-------|------|---|------------|
| 1 A001   | 2019/11/11 | 国顶公司  | 小张   | 是 | 修改密码       |
| 2 A002   | 2019/11/15 | 通恒机械  | 小李   | 是 | 退出当前账户     |
| 3 🗌 A003 | 2019/11/19 | 森通    | 小王   | 否 | T1,200.00  |
| 4 🗖 A004 | 2019/12/10 | 光明产业  | 小赵   | 否 | ¥35,000.00 |
| 5 🗖 A005 | 2019/12/11 | 迈多贸易  | 小李   | 否 | ¥60,000.00 |
| 6 🗖 A006 | 2019/12/15 | 祥通    | 小王   | 是 | ¥8,000.00  |
| 7 🗖 A007 | 2019/12/16 | 广通    | 小赵   | 否 | ¥7,500.00  |
|          |            |       |      |   |            |

 选择"修改个人信息"时,会跳转到内建页面"FGC\_修改用户信息"页面,您可以单击图片上传用户的头像、修改显示名和电子 邮箱,保存后即可生效;

图4 修改用户信息

-

| 修改用       | 户信息                 |
|-----------|---------------------|
| 头像        |                     |
| 显示名*      | Administrator       |
| *<br>电子邮箱 | example@example.com |
|           | 保存取消                |

- 选择"修改密码"时, 会跳转到内建页面"FGC\_修改密码"页面;
- 图5 修改密码

| 修改密码   | 3         |
|--------|-----------|
| 原密码*   |           |
| 新密码*   |           |
| 确认新密码* |           |
|        | 修改密码 取消修改 |

• 选择"退出当前账户"时, 会跳转到内建页面"FGC\_登录"页面。

图6 登录页面

| ┣ 活字格                                        |  |
|----------------------------------------------|--|
| 账号:<br>(A<br>密码:<br>①<br>□ 保持登录状态 広记密码<br>登录 |  |
| 默认账号: Administrator<br>默认密码: 123456          |  |

回到顶部